# 研究生离校流程操作说明(申请人)

# 一.申请流程

研究生离校申请流程如图1所示,请申请人按照步骤提出申请

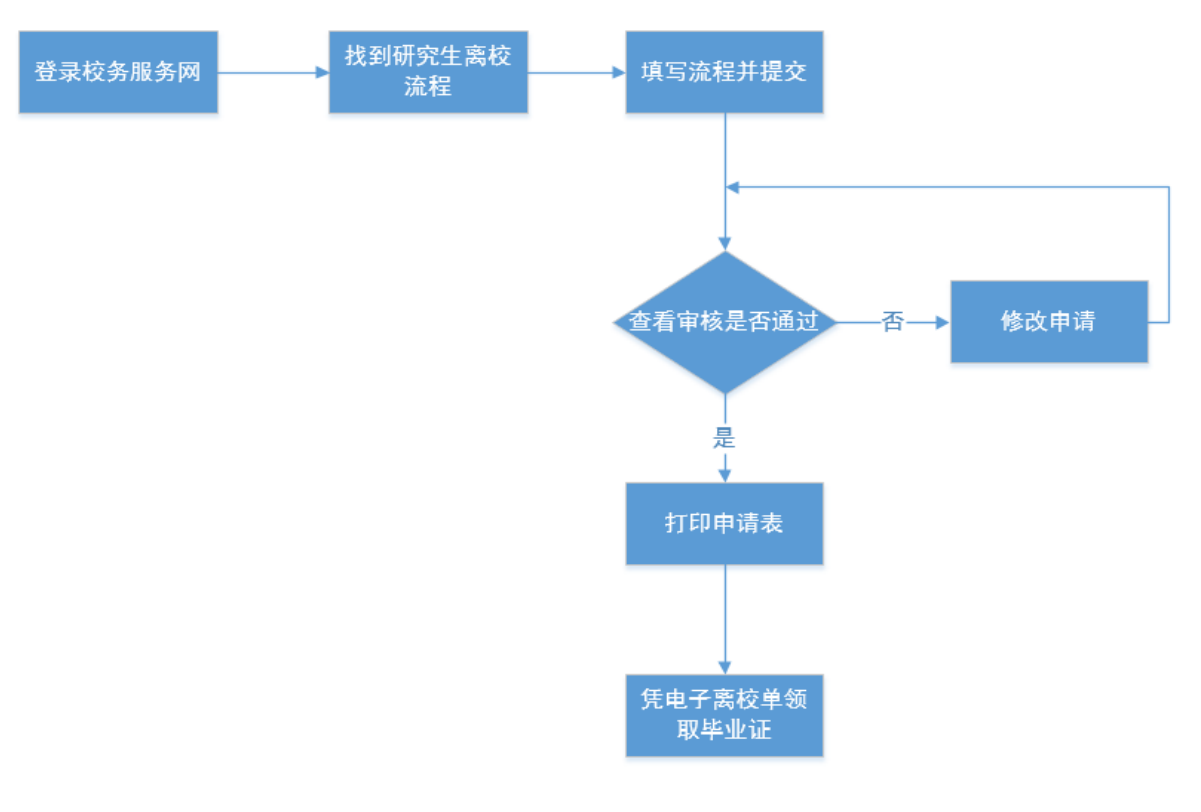

图1 申请流程图

#### 1.登录校务服务网

1.1 通过浙江大学综合服务网或者输入网址"<u>http://xwfw.zju.edu.cn</u>"找到校务服务网。

1.2 点击右上角"登录"按钮,输入统一身份认证帐号密码登录,如图 2 所示。如不能登录, 请联系彭老师,联系电话: 87951551。

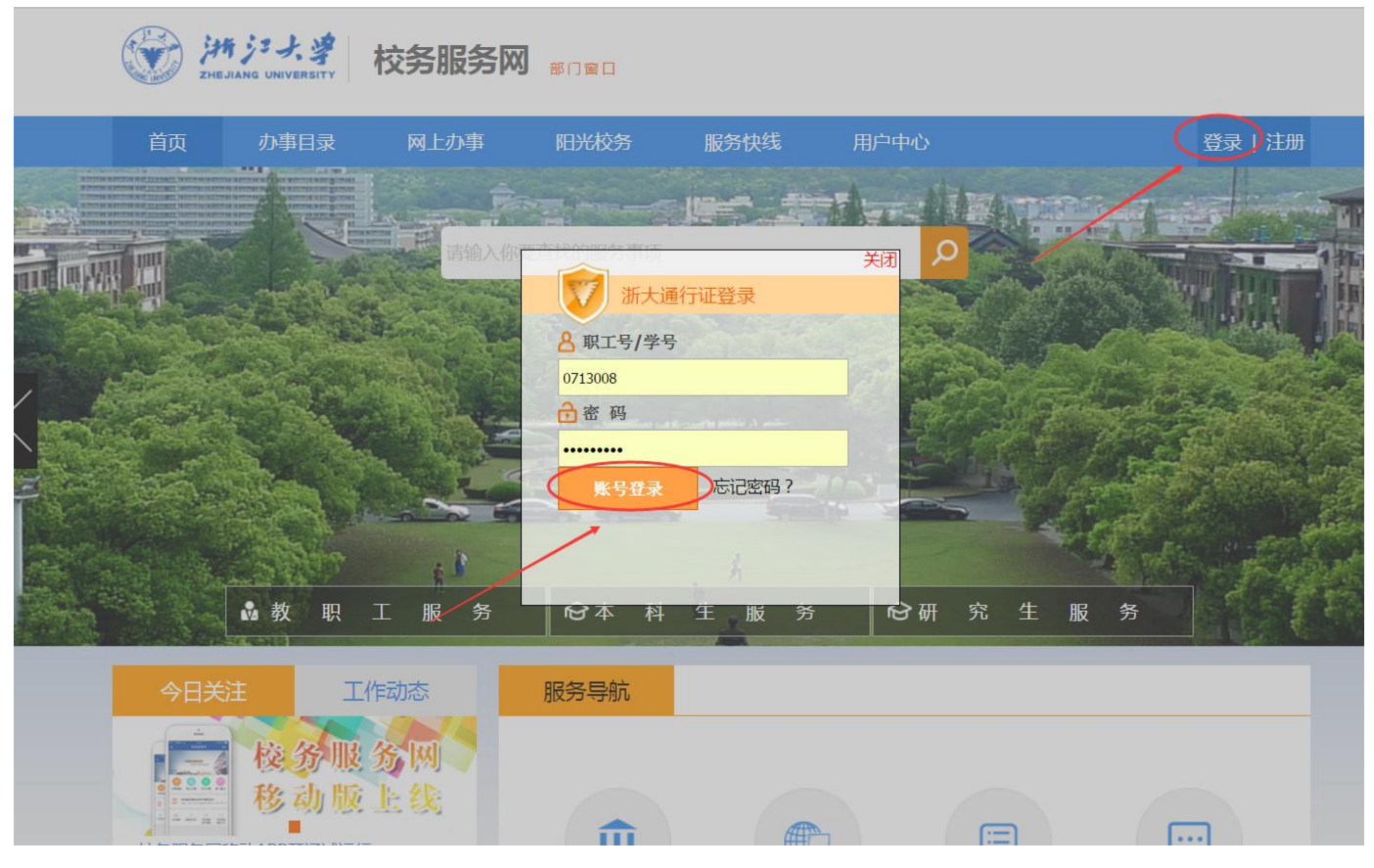

图 2 登录校务服务网

## 2.找到研究生离校流程

登录校务服务网后点击"网上办事" 🔿 "办事中心"找到"研究生离校申请流程",

单击流程标题发起流程,如图3所示页面。

|        | 办事目录 | 网上办事 | 阳光校务     | 服务快线    | 用户中心     | 1.0.00  | <b>自己</b> 注律 |
|--------|------|------|----------|---------|----------|---------|--------------|
| 办事     | 中心   | 我的申请 | Ŧ        | 的待办     | 需要我审批的事项 | ■ 审批    | 历史           |
| /      |      | 请输入  | 你要办理事项的关 | 长健字     | Q 查询     |         |              |
| .=     |      |      | =        |         |          |         |              |
| 全部     | し、收職 | 其他服务 | 人事服务     | 「服务」(资产 | 服务  外事服务 | 科研服务则务服 | 服务           |
| (i=    |      |      |          |         |          |         |              |
| 教育教学   |      |      |          |         |          |         |              |
| 教育教学   |      |      |          |         |          |         |              |
| 教育教学学生 | 三事务  |      |          |         |          |         |              |

图 3 研究生离校流程

### 3.填写申请表并提交

3.1 点击之后出现如图 4 所示欢迎页面,仔细阅读里面的办事流程,相关负责人以及办理须 知之后点击"开始办理"。

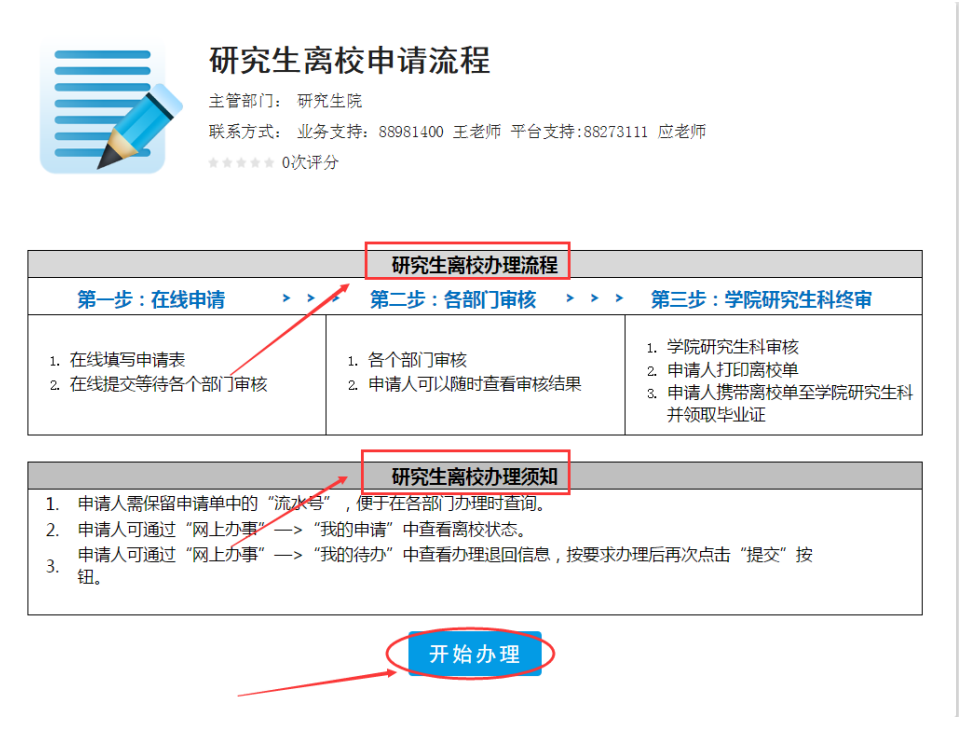

图 4 欢迎页面

3.2 点击"开始办理"之后出现如图 5 所示页面,按要求填写并点击"提交申请"(如果需要放弃申请就点击"撤回申请"),注意离校类别一定要选择正确。

| 世 | 交申请 微销申请                                                                                                   | >                |             |                        |           | 8                     | ē d | 3 |  |
|---|----------------------------------------------------------------------------------------------------|------------------|-------------|------------------------|-----------|-----------------------|-----|---|--|
|   |                                                                                                    |                  | 研究生离        | 离校申请                   |           |                       |     |   |  |
| / | ▲ 申请编号                                                                                                    | 42738            |             |                        | 申请日期      | 2017-06-20            |     |   |  |
|   | 学号                                                                                                    | [0.3080.07       | 姓名          | 9.2                    | 学院        |                       |     |   |  |
|   | 专 业*                                                                                                    | 工商管理硕士(专业学<br>位) | 论文密级*       | ◎ 涉密论文                 | 之 ⑧ 非涉密论文 |                       |     |   |  |
|   | 在校期间拥有上网帐号的毕业生可在电子离校单系统中选择将帐号作为校友邮箱,密码不变,邮箱容量不变;<br>不选择或者没有账号的,会在完成离校后新建个学号@zju.edu.cn邮箱容量20M,初始密码为身份证号的后六 |                  |             |                        |           |                       |     |   |  |
|   |                                                                                                    | 使用原有邮箱 不使用       | 目原有账号       |                        |           |                       |     |   |  |
|   | 枯丽爬鸟                                                                                                    | 您的校园账号还有         |             | 元,请确认余额使用方式。如无账号,请忽略此项 |           |                       |     |   |  |
|   | 12197815                                                                                                   | ◉ 继续使用 , 直至费用    | 月用完 ◎ 凭原缴费凭 | €证,到网络与信息中心退回余额        |           |                       |     |   |  |
|   | 离校类别*                                                                                                    | 正常毕业             |             | ۲                      |           |                       |     |   |  |
|   | 个人基本信息                                                                                                    |                  |             |                        |           |                       |     |   |  |
|   | 证件号码*                                                                                                    |                  |             |                        | 性 别*      | 女                     |     |   |  |
|   | 民 族 <b>*</b>                                                                                               | 汉族               | 出生日期        |                        | 籍 贯*      | States and States and |     |   |  |
|   | 政治面貌*                                                                                                    | -请选择- ▼          | 入学年月*       | 2013-09-05             | 留学生标志*    | ◎是 ◎否                 |     |   |  |
|   | 来源地区*                                                                                                    |                  | 在校类型        | -请选择- ▼                | 攻读类型      | -请选择- ▼               | Į   |   |  |
|   | 导师                                                                                                    |                  | 导师工号        |                        |           |                       |     | 1 |  |
|   | 通讯及家庭信息                                                                                                    |                  |             |                        |           |                       |     |   |  |
|   | 联系Email*                                                                                                   |                  |             | 请填入您常用的电子邮             | 箱地址       |                       |     |   |  |
|   | 联系电话*                                                                                                    |                  |             | 请输入在用的手机号码             | i         |                       |     |   |  |
|   | 通讯地址*                                                                                                    |                  |             | 请正确填写信件能够收             | 到的地址      |                       |     |   |  |
|   | 联系邮编*                                                                                                    |                  |             | 英文状态下6位数字              |           |                       |     |   |  |

图 5 填写申请

### 4 查看审核是否通过

申请人提交申请之后可以在校务服务网的"网上办事" → "我的待办"中查看各部门 审核状态如图 5 所示页面。如果审核未通过的,会有未通过的原因,申请人可按照要求更 改之后在提交申请。待所有审核通过之后最终审核页面如图 6 所示。

|   | 刷新   |            |                                                                                                    |                                                                                              |                                                                        | í                          | 9 8 | • |
|---|------|------------|----------------------------------------------------------------------------------------------------|----------------------------------------------------------------------------------------------|------------------------------------------------------------------------|----------------------------|-----|---|
|   |      |            | 研究生育                                                                                                    | 离校申请                                                                                         |                                                                        |                            |     |   |
| 1 | 申请编号 | 47.8       |                                                                                                    |                                                                                              | 申请日期                                                                   | 2017-06-20                 |     |   |
|   | 学 号  |            |                                                                                                    | 姓名                                                                                           |                                                                        |                            |     |   |
|   | 性别   | 5          | τ                                                                                                    | 民族                                                                                           | 汉                                                                      | 族                          |     |   |
|   | 出生日期 | 1982-      | 01-23                                                                                                    | ∉ 业                                                                                          | 2000000                                                                | )                          |     |   |
|   | 证件号码 |            | and the second second se | 学院                                                                                           | 10                                                                     |                            |     |   |
|   | 政治面貌 | 0.0007.000 | n n n n n n n n n n n n n n n n n n n                                                                                                    | 箱贯                                                                                           | 80373                                                                  | 1000                       |     |   |
|   | 入学日期 | 2013-      | 09-05                                                                                                    | 论文密级                                                                                         | 非涉密                                                                    | 论文                         |     |   |
|   | 在校类型 |            |                                                                                                    | 攻读类型                                                                                         |                                                                        |                            |     |   |
|   | 导师姓名 |            | 81                                                                                                    | 导师工号                                                                                         |                                                                        | 20                         |     |   |
|   | 来源地区 |            |                                                                                                    | 离校类别                                                                                         | 2.8                                                                    | 10 A                       |     |   |
|   |      |            | 离校审                                                                                                    | 核环节                                                                                          |                                                                        |                            | -   |   |
|   | 已通过  | (8)        | 未通过                                                                                                    | (1)                                                                                          | 未审核                                                                    | (2)                        |     |   |
|   |      | 1          |                                                                                                    |                                                                                              |                                                                        |                            |     | L |
|   |      |            | 审核人                                                                                                    |                                                                                              | 审核时间                                                                   |                            |     |   |
|   | 导师审核 | 到师审核 未审核   |                                                                                                    | 力理提示:正常毕业<br>管理信息系统(http:<br>sp)确认论文最终版<br>统审核。<br>提前攻博和退学类学<br>可。<br>特殊情况:如果导师<br>网,则找本学院研究 | 浙江大学研究生费<br>m/login_teache<br>再进入电子离校单<br>离校单系统审核限<br>国不能登录校务朋<br>毛审核。 | 牧育<br>r.j<br>単系<br>卩<br>最务 |     |   |
|   |      |            |                                                                                                    |                                                                                              |                                                                        |                            |     |   |
|   | 论文提交 | 已通过        | 审核人                                                                                                    | 朱琳                                                                                           | 审核时间                                                                   | 2017-06-20                 |     |   |
|   |      |            | 办理说明                                                                                                    | 系统-论文办理说明。                                                                                   |                                                                        |                            |     |   |

图 6 审核状态图

| ĮT | <b>併</b> 提交       |                                                                                                    |                                  |                        |                   | 86         | 5 C |  |  |  |  |  |
|----|-------------------|----------------------------------------------------------------------------------------------------|----------------------------------|------------------------|-------------------|------------|-----|--|--|--|--|--|
|    | 浙江大学研究生电子离校单      |                                                                                                    |                                  |                        |                   |            |     |  |  |  |  |  |
| 1  | 申请编号              | 42689                                                                                                    |                                  |                        | 申请日期              | 2017-06-19 |     |  |  |  |  |  |
|    | 学号                | and the second second sec | 姓名                               | 19.48                  | 性别                | 1.         |     |  |  |  |  |  |
|    | 出生日期              | 1982-01-23 民族                                                                                                    |                                  | 汉族                     | 身份证号              | 1100000    |     |  |  |  |  |  |
|    | 籍贯                |                                                                                                    | 政治面貌                             | 中国共产党党员                | 入学日期              | 2013-09-05 |     |  |  |  |  |  |
|    | 学院                | <b>DOWN</b>                                                                                                    | ∉ 业                              | 工商管理硕士(专<br>业学位)       | 论文密级              | 涉密论文       |     |  |  |  |  |  |
|    | 攻读类型              |                                                                                                    | 在校类型                             |                        | 来源地区              | 申请         |     |  |  |  |  |  |
|    | 导师姓名              | 185                                                                                                    | 导师工号                             |                        | 离校类别              | 正常毕业       |     |  |  |  |  |  |
|    |                   |                                                                                                    | 离校审                              | 核事项                    |                   |            |     |  |  |  |  |  |
|    | 号师审核 已通<br>2017-0 |                                                                                                    | <u></u><br>10 <del>6-</del> 20   | 论文提交                   | 已通过<br>2017-06-19 |            | Ţ   |  |  |  |  |  |
|    | 学院党委、团委           | 已道<br>2017-0                                                                                                    | <u>时</u><br>0 <del>6-</del> 20   | 学院资料室                  | 已通过<br>2017-06-20 |            |     |  |  |  |  |  |
|    | 医保办公室             | 已道<br>2017-0                                                                                                    | <u>11过</u><br>0 <del>6-</del> 19 | 宿舍管理中心                 | 已通过<br>2017-06-19 |            |     |  |  |  |  |  |
|    | 安全保卫处             | 已通过<br>处 2017-06-20                                                                                                    |                                  | 图书馆-图书借阅               | 已通过<br>2017-06-19 |            |     |  |  |  |  |  |
|    | 计划财务处             | 已通过<br><sup>+划财务处</sup> 2017-06-19                                                                                                    |                                  | 信息技术中心                 | 已通过<br>2017-06-19 |            |     |  |  |  |  |  |
|    |                   | 已通                                                                                                    | 挝                                | الکل بندر ۲۱۳ میں مندر | Ei                |            |     |  |  |  |  |  |

### 图 7 最终审核页面

## 5.打印申请表

所有部门都通过审核就可以点击左上角"打印并提交"按钮或是右上角" 👼"按钮 打印申请表,每个打印出来的申请表都有一个唯一的二维码,如图7所示

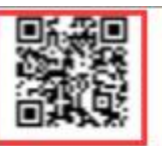

## 浙江大学研究生电子离校单

| 由清调号 | 34634      |      |                                                                                                    | 庫満日期 2017-06- |                                                                                                    |  |  |  |  |
|------|------------|------|----------------------------------------------------------------------------------------------------|---------------|----------------------------------------------------------------------------------------------------|--|--|--|--|
| 주 룬  | 1 mm 40    | 姓名   |                                                                                                    | 12 R          | 女                                                                                                    |  |  |  |  |
| 出生日期 | 1992-07-14 | 民族   | 汉族                                                                                                    | 8935          | And Address of the Owner, where the Owner, where the Owne |  |  |  |  |
| 語言   |            | 政治面貌 |                                                                                                    | 大学日期          | 2016-09-11                                                                                                    |  |  |  |  |
| 学院   | 经济学院       | 专 业  | 政治经济学                                                                                                    | 论文室段          | 非涉害论文                                                                                                    |  |  |  |  |
| 吸读类型 |            | 在拉美型 |                                                                                                    | 未源地区          |                                                                                                    |  |  |  |  |
| 导质姓名 |            | 导动工务 | and the second second s |               |                                                                                                    |  |  |  |  |

| all the second | - | 1000         | -    | 100 | -  |
|----------------|---|--------------|------|-----|----|
| -              | æ | <b>111</b> 1 | - 22 | -   | ы. |
| -              | - |              |      |     | -  |

| 导师审核                    | 已通过<br>2017-06-04 | 论文授文             | 已通过<br>2017-06-04 |
|-------------------------|-------------------|------------------|-------------------|
| 李珠党委、王委                 | 已通过<br>2017-06-04 | TRANE            | 已通过<br>2017-06-04 |
| 三保の公室 已通过<br>2017-06-04 |                   | 福奈管理中心           | 已通过<br>2017-06-04 |
| 安全保卫处                   | 已通过<br>2017-06-04 | <b>空</b> 书馆-空书凿词 | 已通过<br>2017-06-04 |
| 计划财务处                   | 已通过<br>2017-06-04 | 偏意技术中心           | 已通过<br>2017-06-04 |
| 图书馆-非涉密论文               | 已通过<br>2017-06-04 | 学院研究生科           | 已通过<br>2017-06-04 |

### 图 7 申请人打印页面

# 6.换取毕业证书

凭借打印离校单的电子版,到相关部门换取毕业证。

# 二. 移动客户端审批

## 1.安装"我的浙大"移动客户端

1.1 在浙大主页找到"综合服务"并点击如图 8 所示。

| Энт                                               | ジナ.学<br>NG UNIVERSITY |                                            |                             |                                             | ぞ<br>120校庆         | 検生   被軍             | 11   校友   考 | 生与访客<br>YZJU    | 合作者                     | 求职者                  | > Englis              | ah <del>•</del> |
|---------------------------------------------------|-----------------------|--------------------------------------------|-----------------------------|---------------------------------------------|--------------------|---------------------|-------------|-----------------|-------------------------|----------------------|-----------------------|-----------------|
| 首页 校情总                                            | 览 求是新闻                | 综合服务                                       | 学校机构                        | 教师队                                         | 伍 教                | 育教学                 | 科学研究        | : 招生            | E 就 业                   | 校日                   | 园生活                   |                 |
| 热点专题                                              |                       | 19点提示 共                                    | 们推行(即时)                     | 更新 站内                                       | 捜索                 |                     |             | 电子校历            | 系统                      | 讼告                   |                       |                 |
| · 浙江大学第六届"永 <sup>3</sup><br>洗活动                   | F奖教金"投票评              | •关于召开浙江                                    | 大学教师干部大会                    | 的通知                                         |                    |                     | [06-05]     | 2               | 017年0                   | 5月06日                | 星期二                   | -               |
| · 浙江大学深入开展"「                                      | 羽学一做"学习教              | <ul> <li>大丁公开征求</li> <li>关于公开征求</li> </ul> | 《浙江大学建设工1<br>《浙江大学建设工1      | <sup>全自理申订实</sup><br>星投资评审实                 | 略功法(征<br>施办法(征     | 永意见<br>求意见          | [06-01]     |                 |                         |                      |                       |                 |
| <ul> <li>浙江大学教代会提案<sup>3</sup></li> </ul>         | Fér (000)             | <mark>。</mark> 关于2017年考                    | 业技术岗位等级聘                    | 用工作的通知                                      |                    |                     | [05-27]     | 28 2<br>4       | 5 6                     | 31<br>7              | 12<br>89              | 3<br>10         |
| <ul> <li>浙江大学教育教学大i</li> </ul>                    | tiû                   | 北记信箱                                       | 铜奇桥                         | ⊧                                           | 由任                 | 浙大                  | 信白伊         | 11 1<br>18 1    | 2 13<br>9 20            | 14 1<br>21 2         | 15 <b>16</b><br>22 23 | 17<br>24        |
| <ul> <li>里大制度意见征水与</li> <li>浙汀大堂深入开屋*=</li> </ul> | #读十名<br>严二立"专题教育      | 校长信箱                                       | 信息声                         | NEW                                         | 黄页                 | 校历                  | 服务          | 25 2<br>2       | 26 27<br>3 4            | 28 2<br>5            | 29 30<br>6 7          | 1<br>8          |
| 最新文件                                              | MORES                 | 师生意见建<br>公开回复亚会                            | 文 信息                        | 浙大                                          | 场馆                 | 浙大                  | 浙大          | 全部              | 学术                      | 文体                   | 会议                    | 培训              |
| 1 浙江大学关于调整浙                                       | I大学司法鉴定中              | 조개의용부터                                     | 2.71                        | 1m25                                        | 49.83              | HP HH               | JEET J NE   |                 | i廿文脉,<br>——书与图          | 世纪书名<br> 书馆故る        | \$ (书香<br>≢)展…        | 百年              |
| 心管理委员会和负责                                         |                       | 协同办公                                       | 金点子<br>征集                   | 枝隽<br>服隽网                                   | 行政服务               | 办事大厅                | 校网<br>导航    | 05              | 浙大东方                    | 论坛典                  | 学堂"第1                 | 四堂              |
| B 3m1大学大于调整库<br>金的通知                              | 士研究王内位助子<br>[06-02]   | AL 17 AL 25                                | 2 200 700 vie 40 40         | s (Ms 10)                                   | Shill be           | 初期检查                | 14.76       | 06/ #           | →☆@9<br>行南威尔士           | 9:元ab3<br>:大学 Jie    | の人、…<br>Bao 敬i        | 授学术             |
| 中共浙江大学委员会<br>大学第三十二次学生                            | 关于同意召开浙江<br>[06-02]   |                                            | キチャロ 9C 102 9<br>参加南京大学2017 | 2 目12 × 2 × 2 × 2 × 2 × 2 × 2 × 2 × 2 × 2 × | 100 <u>100</u> 900 | 1045 In 23          | H 18        | /06 指<br>06 / 朝 | 错:Dist<br>i南威尔士         | ributed<br>大学 Jie    | Eco<br>Bao \$27       | 授学术             |
| 浙江大学关于加强研<br>的通知                                  | 究生结业管理工作<br>[05-31]   | 本科生院关于                                     | 象加哈尔滨工业大:                   | 学2017年夏季                                    | 学期国际星              | <br>期学校 [06-        | 02]         | 06 H            | 告:Dist                  | ributed              | Eco                   |                 |
| 中共浙江大学委员会                                         | (05 04)<br>印发《关于推进    | 研究生院关于                                     | 申请2017年"浙江<br>町 (05-31)     | 大学资助博士                                      | 研究生开展              | 国际合作研究              | 兇与交         | 06<br>06 y      | [官阮] 氨<br>[术讲座N         | 0.16<br>0.16         | 「日本三人物                | ¥78             |
| "两字一做"学习教<br>同 浙江大学关于发展规                          | 育 [05-31]<br>创处等单位内设机 | 本科生院、外                                     | 事处关于美国乔治                    | 成大学外交学                                      | 院亚洲研究              | 原士学位项目              | 宣讲会         | 06/ Ir<br>06 Fi | nteractive<br>abricatio | Fabrica<br>n of Inte | ation and<br>eracti   | d               |
| 构负责人职务任免的                                         |                       | 的通知 [05-1                                  | 7]                          | 复发期大利律                                      | <b>经济港</b> 市地      | 50 <b>891</b> (06.) | 151         |                 |                         |                      |                       | HORES           |
| 公示公告                                              | MORES                 | 关于远拔优秀                                     | 学生参加2017浙江                  | 大学海洋国际                                      | 清年交流营              | 的通知 [06-            | 05]         | 信息化应            | 用 彩                     | 动APP                 |                       |                 |
| <ul> <li>浙江大学2017年拟录用</li> </ul>                  | 月人员名单公示               | 海洋学院关于                                     | 举行浙江大学第一/                   | 国水下机器人                                      | 竟實決實的              | ■知 [06-02]          | 1           | _               |                         |                      |                       |                 |

图 8 浙大主页

1.2 点击"移动 APP"下的"浙江大学移动门户"。

| The United                               | ZHEJIANG U           | NIVERSITY        |                                          |                             |                           | 120校庆            | (信息公开         | (校网导航 ) M    | yzju 📓            | 入关键字                  |                            | ٩                    |
|------------------------------------------|----------------------|------------------|------------------------------------------|-----------------------------|---------------------------|------------------|---------------|--------------|-------------------|-----------------------|----------------------------|----------------------|
| 首页                                       | 校情总览                 | 求是新闻             |                                          | 5 学校机构                      | 教师队                       | 伍 教              | 育教学           | 科学研究         | : 招生              | 就业                    | 校园生                        |                      |
| 热点专题                                     |                      |                  | 重点提示                                     | 热门排行即时                      | 更新 站内                     | 搜索               |               |              | 电子校历              | 系统公                   | 告                          |                      |
| ·浙江大学篇;<br>研译动                           | 六届"永平奖教              | 金"投票评            | •关于召开浙                                   | 印工大学教师干部大会                  | 的通知                       |                  |               | [06-05]      | 20                | -<br>17年06月<br>17年06月 | 06日 星期                     | 8                    |
| <ul> <li>浙江大学深.</li> </ul>               | 入开展"两学——             | 做"学习教            | <ul> <li>大于公开征</li> <li>关于公开征</li> </ul> | ER《新江大学建设工<br>ER《浙江大学建设工    | 程吉坦申计实验<br>程投资评审实施        | 動功法(征<br>助法(征    | 水意见<br>求意见    | [06-01]      | 0                 |                       |                            | 5<br>6 🔊             |
| ·浙江大学教(                                  | 代会提案平台               | 20               | o关于2017年                                 | 甲专业技术岗位等级制                  | 8用工作的通知                   |                  |               | [05-27]      | 28 29<br>4 5      | 30 30<br>6 7          | 1 1<br>8                   | 23<br>910            |
| • 浙江大学教]                                 | 育教学大讨论               |                  | -                                        | _                           |                           | _                |               |              | 11 1              | 13 1                  | 4 15                       | 16 17                |
| <ul> <li>重大制度意</li> <li>浙江十学家</li> </ul> | 见征求与解读平<br>> 开展•二座二+ |                  | 书记信4<br>校长信4                             | 箱 规范 1                      | 性文件<br>年 <mark>NEW</mark> | 电话<br>黄页         | 浙大<br>校历      | 信息化<br>服务    | 25 20<br>2 3      | 20 2<br>27 2<br>4 5   | 1 22<br>3 29               | 23 24<br>30 1<br>7 8 |
| 最新文件                                     |                      | MORES            | 师生意见3<br>公开回复平台                          | 建议<br>台 <mark>NEW</mark> 公开 | 浙大<br>信息                  | 场馆<br>申请         | 浙大<br>邮箱      | 浙大<br>通行证    | 全部 5              | 术 文(4                 | 会议                         | 培训                   |
| 浙江大学关<br>心管理委员                           | 于调整浙江大学<br>会和负责…     | 司法鉴定中<br>[06-05] | 协同办:                                     | 公 金点子                       | 校务                        | 行政服务             | <b>か</b> 事大厅  | 校网           | 10/ H<br>05/ H    | 书与图书1<br>新大东方论(       | 275會((*<br>會故事》馬<br>云·典学堂" | <b>第四堂</b>           |
| 浙江大学关<br>金的通知                            | 于调整博士研究              | 生岗位助学<br>[06-02] |                                          | 111.55                      | IBC93PM                   |                  |               | -9700        | 06                | —张德明:5<br>前成尔士大学      | 荒岛野人、<br># lie Bao         |                      |
| 同 中共浙江大                                  | 学委员会关于同              | 意召开浙江            | 教育教学                                     | 科学研究 校                      | 务管理 会                     | 议通知              | 招聘信息          | 其他           | 06 报              | 音 : Distribu          | ited Eco                   |                      |
| 大学第三十                                    | 二次学生…                | [06-02]          | 后勤集团杭                                    | \$州浙大汽车服务公司                 | 关于开展暑期回                   | 回馈师生活            | 动的通知 [00      | 5-05]        | 06/新              | 朝威尔士大制                | ≢ Jie Bao                  | 教授学术                 |
| 浙江大学关<br>的通知                             | 于加强研究生结              | 业管理工作<br>[05-31] | 校工会、校                                    | 江会关于举行"爱眼                   | 旧"义诊活动的                   | 5通知 [06          | -02]          |              | <sup>∕06</sup> 报  | 音:Distribu<br>奇院】数据和  | ited Eco<br>4学与管理          | 工程学系                 |
| 中共浙江大<br>"两学一做"                          | 学委员会印发(<br>* 学习教育…   | 关于推进<br>[05-31]  | 校工会关于<br>[06-02]                         | 一举办"西迁记•我们的                 | 9求是愛情"单                   | 鼻軟职工女            | 友活动的通         | Ð            | <sup>0</sup> 6 ≱: | ∜讲座No.1               | 6<br>Instantion            |                      |
| ◎ 浙江大学关                                  | 于发展规划处等              | 单位内设机            | 信息技术中                                    | 心关于统一身份认证                   | 系统维护的通知                   | <b>1</b> [06-02] |               |              | 06 Fa             | prication of          | f Interacti                |                      |
| 相以美人統                                    | 991I 980             | [03-27]          | 档案馆关于<br>展"开展的                           | - "求是学子展——浙<br>5通知 [06-01]  | 行大化工系45、4                 | 46、47、4          | 8級部分校友        | (事迹          |                   |                       |                            | HORES                |
| 公示公告                                     |                      | HDREX            | 关于紧金港                                    | 財交区停电的通知 [05                | -31]                      |                  |               |              | 信息化应              | 1 (Bill)              |                            |                      |
| - 浙江大学201                                | .7年拟录用人员;            | 名单公示             | 关于开展浙                                    | 印工大学妈咪暖心小屋                  | "孕妇课堂" 的                  | 通知 [05           | -27]          |              | /                 |                       |                            |                      |
| (八)                                      |                      | [06-05]          | 关于2017标                                  | ,<br>九州西漢湿地第六届中             | 中国名校龙舟竞演                  | 度索票的通            | 知 [05-27]     | _            | W                 | N E                   | Ē                          | ₩F                   |
| • 实验室与设备                                 | 曾理处2017年3            | 第七批大型仪           | 日本日本                                     | b关于2017年5日 6日               | 日西道約又有机                   | 流丸ル学家            | (有物)高行か       | <b>3</b> 218 |                   | - Calleron            | and the                    | T.                   |
| 器維修补贴立                                   | Z项公示                 | [06-05]          | 的通知 (05                                  | 3-26]                       | SHARE KEARING             | (Enarteria)      | CPT IN MARKED | 11.3C.749    | 公共通讯号             | 台浙江大                  | 学移动 科                      | 动图书馆                 |
| → 关于汪以真等                                 | #同志任前公示的             | 5通知<br>[05-26]   | 后勤集团饮                                    | <b>《食中心关于病午节假</b>           | 期食堂供应安排                   | 肺的音示 [(          | 05-26]        | /            |                   | ithz                  | ۲.                         | 抽                    |
| ×=World 9                                | cientific Ebool      | web III and      |                                          |                             |                           |                  |               | [HDPP:2]     |                   | 較屈                    | ₩ <b>1</b>                 | 5 3                  |

图 9 我的浙大页面

1.3 用微信扫如图 8 所示的二维码, 在浏览器中下载"我的浙大"APP。

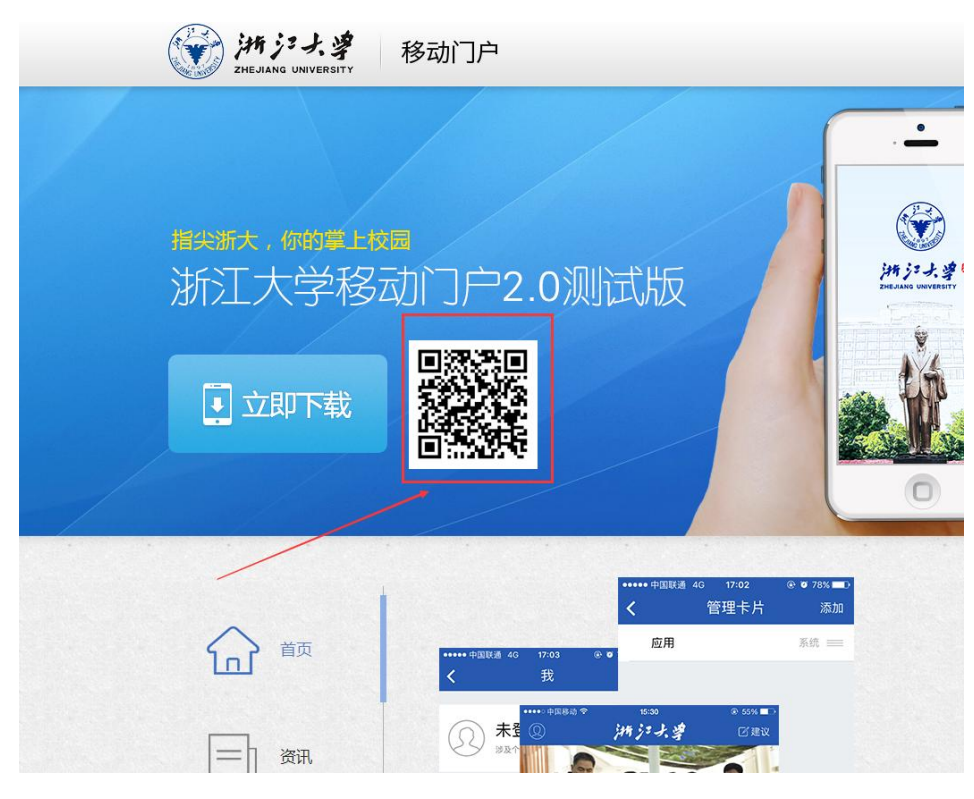

图 9 移动门户页面

## 2.找到待审核流程

2.1 点击首页的"校务服务网",如图 10 所示。

2.2 点击"网上办事", 如图 11 所示。

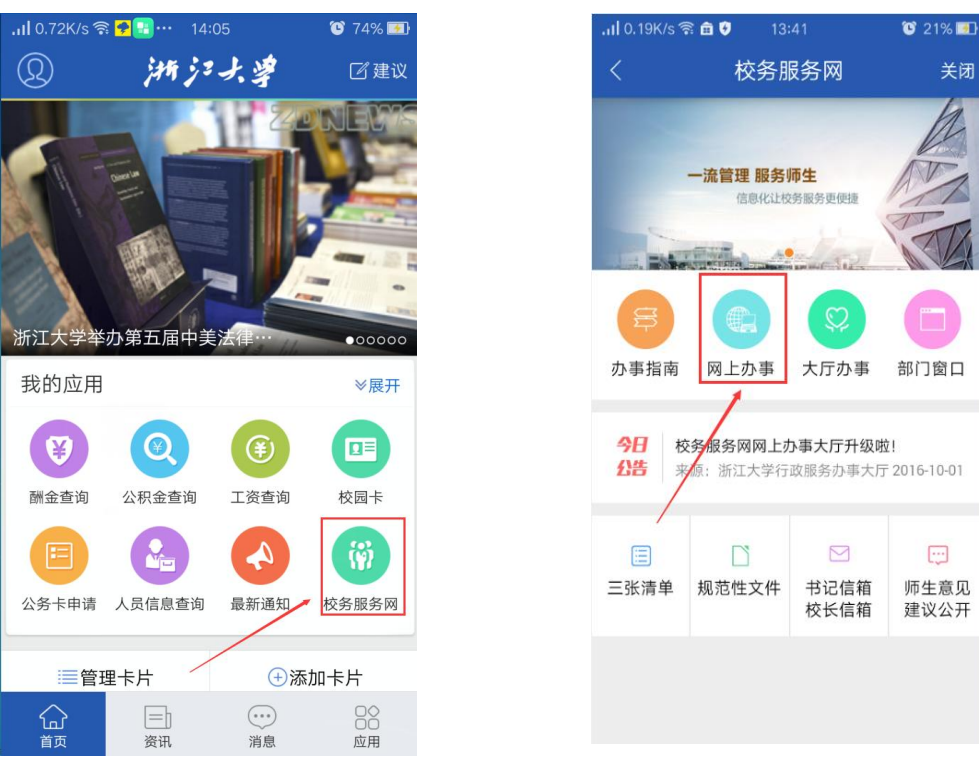

图 10 APP 首页

图 11 校务服务网页面

2.3 点击"办事中心",如图 12 所示,点击研究生离校流程。

2.4 进入如图 13 所示的欢迎页面。

| ື່ <b>ຳໄ</b> 53.5K | /s 09:12                     | ° <b>I. °</b> 81% 🔜 |
|--------------------|------------------------------|---------------------|
| <                  | 校务服务[                        | 网                   |
| 全部                 |                              | ۲                   |
| 请输入                | 你要办理事项的关键号                   | 字 Q、查询              |
| 全部                 |                              |                     |
| 20                 | 研究生离校申请流程<br>(0次评分)          | 継续                  |
| 34<br>===          | 教职工因公临时出国(<br>★★★★★★ (58次评分) | ··· 继续 🚖            |
|                    | 报告会、论坛、讲座活                   | ···· 📩              |
| 4                  | 国家社会科学基金常规                   |                     |
|                    | <b>会会会会</b> (0次评分)           | 0                   |
|                    | 本科生离校申请流程<br>(0次评分)          | <u>继续</u><br>⑦      |
|                    | 部门电子公章申请<br>(0次评分)           | *                   |
| <b>合</b><br>办事中心   | <b>212</b><br>我的申请 待办事宜      | 注册 注册<br>进行中事 已结束事  |

图 12 办事中心页面

图 13 欢迎页页面

| <b>1</b> 28.0K/s                      | 09:14                 | 🖈 🕲 80% 🗖        |
|---------------------------------------|-----------------------|------------------|
| <                                     | 校务服务网                 |                  |
| ← 提交申请                                | 撤销申请                  | 8                |
| 点此区域按钮:                               | 堤交 <mark>日</mark>     | 存草稿              |
| 在校类型                                  | -请选择-                 | •                |
| <b> </b>                              | -请冼择-                 | •                |
| 두 师                                   |                       |                  |
| 日本                                    | 0000000               |                  |
| 海辺及安安                                 |                       |                  |
| 世 们 及 新 应<br>联 至 E mail*              |                       |                  |
| 联系由话*                                 |                       |                  |
| 通讯 十十                                 |                       |                  |
| □□□□□□□□□□□□□□□□□□□□□□□□□□□□□□□□□□□□□ |                       |                  |
| 47.22 mh 当主                           |                       |                  |
|                                       |                       |                  |
|                                       | 在描写/办理 <b>由法人由</b> :  | 浩                |
|                                       |                       | 7F3              |
| © 2009 - 2017. 浙                      | 江大学流程服务平台(            | zju.edu.cn), All |
| rights reserve                        | d. Version 2.0.201705 | 526-174154       |

### 2.5 按要求填写表格,填写信息正确点击"提交申请"(否则点击"撤回申请")。

#### 图 14 表格填写页面

#### 图 15 申请人刷新页面

2.6 点击"我的申请"的申请人查看可以实时跟踪审核状态,如图 15 所示。

2.7 所有审核都通过以后接可以提交如图 16 所示,注意手机版只可以提交申请,但不能打

印,打印申请单还需到电脑端进行操作。

| ៉ំ1 0.00K/s |      | 09:38      | 🖈 🖸 76% 🔜 |  |  |  |  |
|-------------|------|------------|-----------|--|--|--|--|
|             |      | 校务服务网      | 关闭        |  |  |  |  |
|             | 印并提3 |            |           |  |  |  |  |
| 3           | 江大   | 学研究生电      | 子离校       |  |  |  |  |
|             |      | 单          |           |  |  |  |  |
| 申请          | 编号   | 4858       | 9         |  |  |  |  |
| 申请          | 日期   | 2017-06    | 6-19      |  |  |  |  |
| 学           | 号    | 21020121   |           |  |  |  |  |
| 姓           | 名    | 10.00      | 1         |  |  |  |  |
| 性           | 别    | 女          |           |  |  |  |  |
| 民           | 族    | 汉族         |           |  |  |  |  |
| 出生          | 日期   | 1982-01    | 1-23      |  |  |  |  |
| 专           | 业    | 工商管理副主     |           |  |  |  |  |
| 身份i         | 证号   | 2002579920 | 01230023  |  |  |  |  |
| 学           | 院    | 10.000     | R         |  |  |  |  |
| 政治i         | 面貌   | 中国共产党      | 党党员       |  |  |  |  |
| 籍           | 贯    | 原江南宁使市路山县  |           |  |  |  |  |
| 入学          | 日期   | 2013-09    | 9-05      |  |  |  |  |

图 16 提交申请页面

# 四.问题反馈

使用过程中的任何问题与建议请与信息技术中心联系,联系人: 应鑫迪,联系电话: 88273111,87951551。